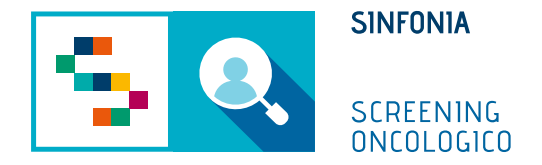

## Piattaforma di gestione dello Screening Oncologico

Riassegnazione kit

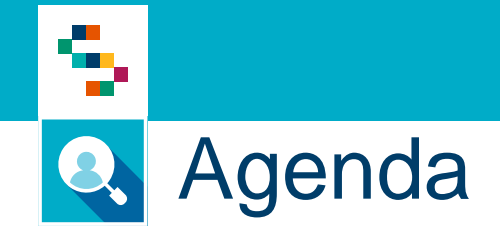

• Riassegnazione kit

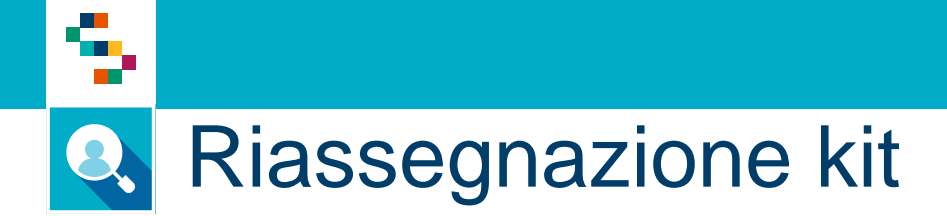

Per riconsegnare un nuovo kit nel caso in cui l'assistito l'abbia smarrito seguire i passi indicati nella presente guida:

Cliccare su "Gestione operativa screening" e scegliere "Ricerca Assistiti"

| SINFONIA<br>SCREENING<br>ONCOLOGICO     |                                             |                             | Guida ? |
|-----------------------------------------|---------------------------------------------|-----------------------------|---------|
| GESTIONE OPERATIVA SCREENING COMUNICAZI | DNI                                         |                             |         |
|                                         |                                             |                             |         |
| Ricerca assistiti                       | Arruol. I liv Unità mobile/Centro screening | Piano di lavoro giornaliero |         |
| Storico screening assistiti             | PIANIFICAZIONI                              |                             |         |
| ACCETTAZIONE                            | REFERTAZIONE                                |                             |         |
| Accettazione prestazioni                | Registrazione esito esami                   |                             |         |
|                                         | Storico referti                             |                             |         |
|                                         |                                             |                             |         |

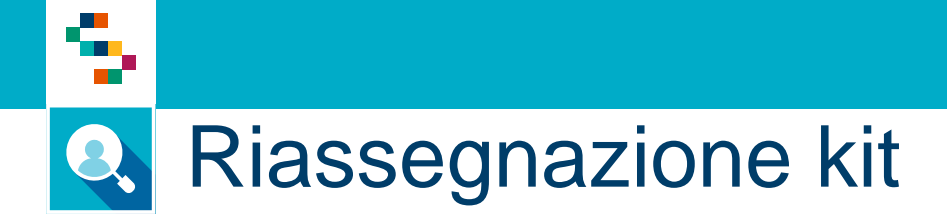

## Nella maschera di ricerca, inserire il codice fiscale dell'assistito

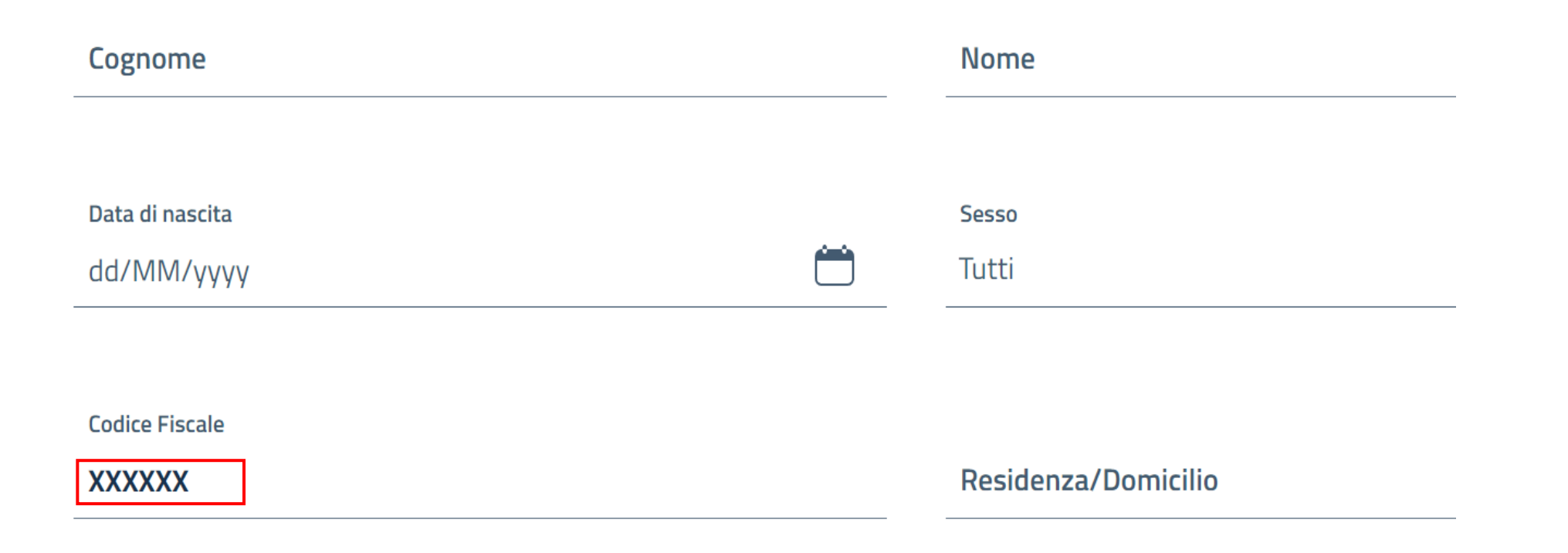

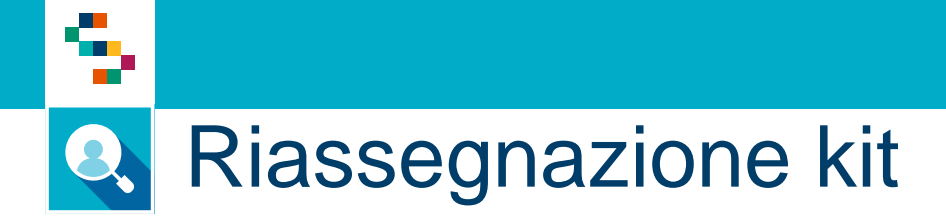

In corrispondenza del risultato trovato, cliccare sul dettaglio assistito per visualizzare la scheda assistito

Image: Nicerca assistities
Ricerca assistities

Cognome e nome
Sesso
Data di nascita
Codice fiscale
Residenza
SCREENING COLORETTALE
•••

M
22/08/1966
NAPOLI
Image: Napoli image: Napoli image: Napolimage: Napoli image: Napoli image: Napoli image:

## Riassegnazione kit

9

Selezionare "Screening" - "Screening Colon Retto" – "Materiali e Kit" e cliccare su "Assegna Kit"

| F            |                    | L                 |                      |                |                  |                               |
|--------------|--------------------|-------------------|----------------------|----------------|------------------|-------------------------------|
| Contatti     | Screening          | Ineleggibilità    | Dati Medici          | ROC            | Privacy          | Notifiche                     |
|              | NING               |                   |                      |                |                  |                               |
|              |                    |                   |                      |                |                  |                               |
| 🔲 Mostra tut | ti                 |                   | in corso 🔘 storico   |                | + Nuovo esito fu |                               |
|              |                    |                   |                      |                |                  |                               |
| Drogram      | nma screening      | Livello Data a    | rruol Stato          |                |                  |                               |
| Program      | initia screening   |                   |                      |                |                  |                               |
| SCREE        | NING COLORETTALE   | l liv. 19/01/     | 2022 Kit da riconse  | egnare Arruola | Rinuncia         | $\otimes$                     |
|              |                    |                   |                      | _              |                  |                               |
|              |                    |                   |                      | -              | 6 H W            |                               |
| Percorso     | Inviti             | Materiali/Kit li  | ter diagn Terapeutio | to Esiti       | Solleciti        | Campagne                      |
|              |                    |                   |                      | Г              |                  |                               |
|              |                    |                   |                      |                | <b>#</b>         | Assegna kit                   |
| _            |                    |                   |                      |                |                  |                               |
| Tipo Identif | icativo Data scade | nza Data consegna | a Consegnato da      | Data riconseg  | na Riconsegna    | toa                           |
|              | 31/03/202          | 2 19/01/2022      |                      |                |                  | _ <sub>1</sub> ↓ <sub>1</sub> |
|              |                    |                   |                      |                |                  |                               |

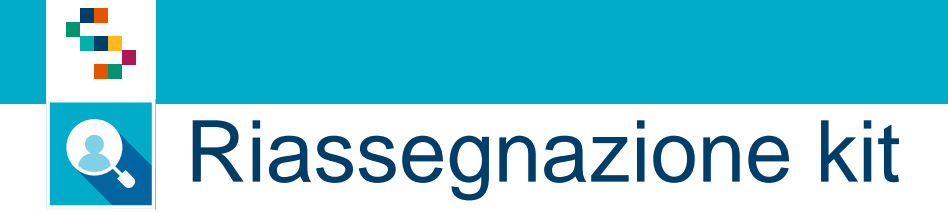

Indicare il nuovo codice kit nel campo "Identificativo Kit/Materiale", inserire la data di scadenza riportata sul kit e infine cliccare su "Conferma assegnazione"

| Identificativo Kit / Materiale *  dd/MM/yyyy  | Assegnazione kit                 |                 | × |
|-----------------------------------------------|----------------------------------|-----------------|---|
| Identificativo Kit / Materiale * dd/MM/yyyy 📋 |                                  | Data scadenza * |   |
|                                               | Identificativo Kit / Materiale * | dd/MM/yyyy      |   |
|                                               |                                  |                 |   |
| conterna assegnazione                         | Conterna                         | a assegnazione  |   |

## Grazie per l'attenzione

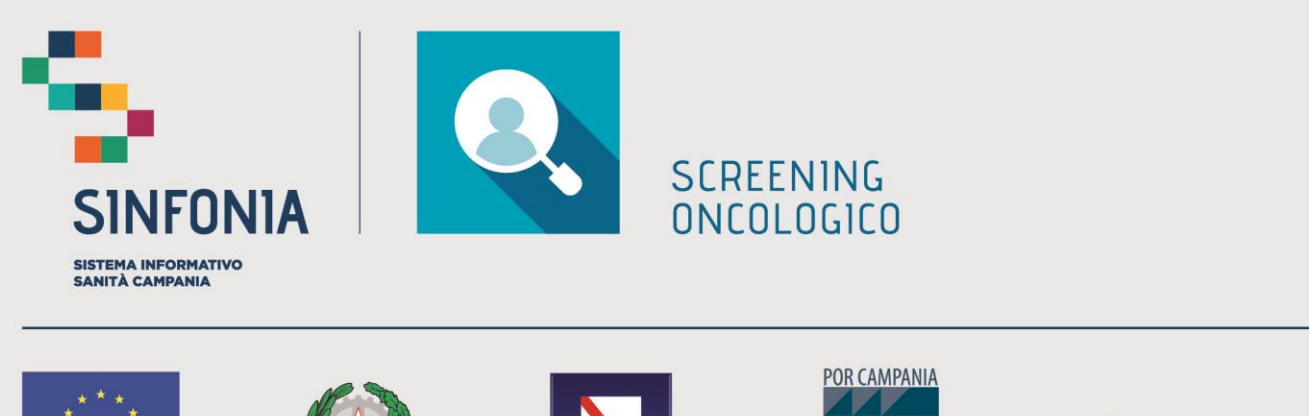

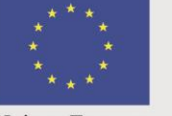

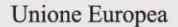

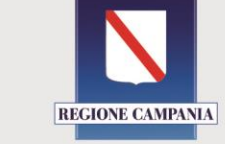

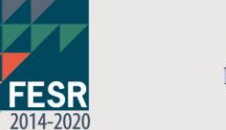

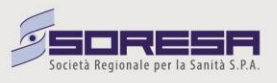